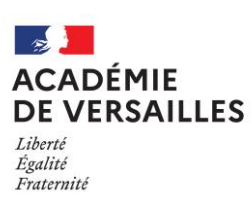

# MON COMPTE ÉDUCONNECT

# JE SUIS REPRÉSENTANT(E) LÉGAL(E) POURQUOI UN COMPTE ÉDUCONNECT ?

Grâce à Éduconnect, j'accède **rapidement, facilement et en autonomie aux informations et démarches** dédiées à la scolarité de mon enfant

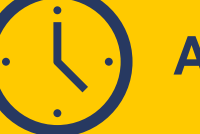

Accès 24h/24 et 7j/7

## MON ENFANT EST DANS LE PREMIER DEGRÉ

Je peux consulter le Livret scolaire unique (LSU) de mon enfant via le portail de services en ligne de l'Éducation nationale et j'accède à l'historique des informations depuis la classe de CP

# MON ENFANT EST/ENTRE DANS LE SECOND DEGRÉ

Je peux consulter le livret scolaire de mon enfant et j'accède toujours à l'historique des informations depuis la classe de CP

Une fois l'inscription en ligne ouverte par l'établissement

- Je vérifie et/ou modifie des informations me concernant ou concernant mon enfant
- Je consulte les résultats de l'affectation
- J'inscris mon enfant en ligne
- Je demande l'étude automatique du droit à la bourse au moment de l'inscription

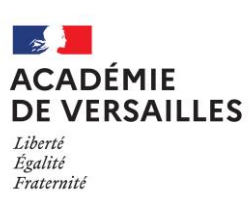

# MES ACCÈS ÉDUCONNECT

# **DEUX MODALITÉS D'IDENTIFICATION**

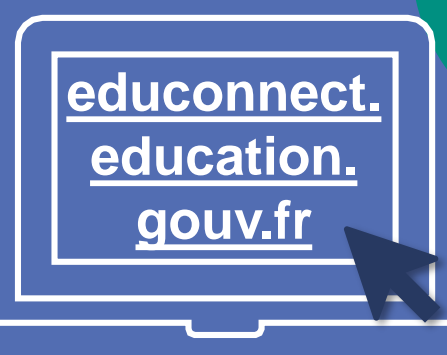

### **SOIT PAR** FRANCECONNECT

#### Première connexion

- Je clique sur le **bouton** « **S'identifier avec** FranceConnect »
- Je choisis un compte connu parmi ceux disponibles (comptes impots.gouv.fr, ameli.fr, l'Identité Numérique La Poste, etc.)
- J'indique le numéro de téléphone portable communiqué à l'école ou à l'établissement scolaire puis le code de validation reçu par SMS
- Je confirme que je suis le représentant légal des élèves dont je suis responsable et j'indique leur date de naissance

#### **Connexions suivantes**

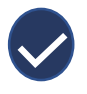

Je suis reconnu(e) automatiquement

### SOIT PAR MON COMPTE **ÉDUCONNECT**

#### Je n'ai pas de compte ÉduConnect

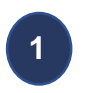

Je clique sur le **bouton** « Je n'ai pas de compte »

Je renseigne les champs (nom, prénom, numéro de mobile communiqué à l'école ou à l'établissement scolaire) et je termine en cliquant sur le bouton « Suivant »

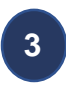

Je reçois par SMS mon code de sécurité que je renseigne et je termine en cliquant sur le bouton « Suivant »

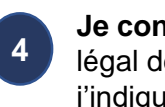

Je confirme que je suis le représentant légal des élèves dont je suis responsable et j'indique leur date de naissance

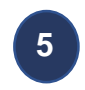

Je recois par SMS mes identifiants ÉduConnect

#### J'ai déjà créé mon compte ÉduConnect

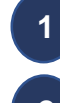

Je renseigne les champs (identifiant et mot de passe de mon compte ÉduConnect)

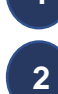

Je me connecte

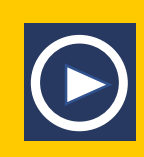

## **BESOIN D'AIDE ?**

Consulter les tutoriels vidéos dédiés à la connexion aux services en ligne

Se connecter avec son compte responsable élève

Créer son compte responsable élève